# WESTMONT

CAPEX BUDGETING Business Administrator - Training Guide March 2011

| LOGGING IN TO THE WEBREPORTS SYSTEM | 2  |
|-------------------------------------|----|
| BUDGET QUEUE VIEW                   | 2  |
| APPROVING AND REJECTING BUDGETS     | 4  |
| BUDGET QUEUE – PR VIEW              | 6  |
| PR QUEUE                            | 7  |
| PR APPROVAL                         | 9  |
| VALIDATOR/PURCHASING APPROVAL       | 12 |
|                                     |    |

1

#### Logging in to the WebReports System

To log into Westmont Reporting System user will need to open one of available browsers (Microsoft Internet Explorer or similar) that are installed on their machine and type: http://webreports.whgca.com into the address bar (note: do not type "www").

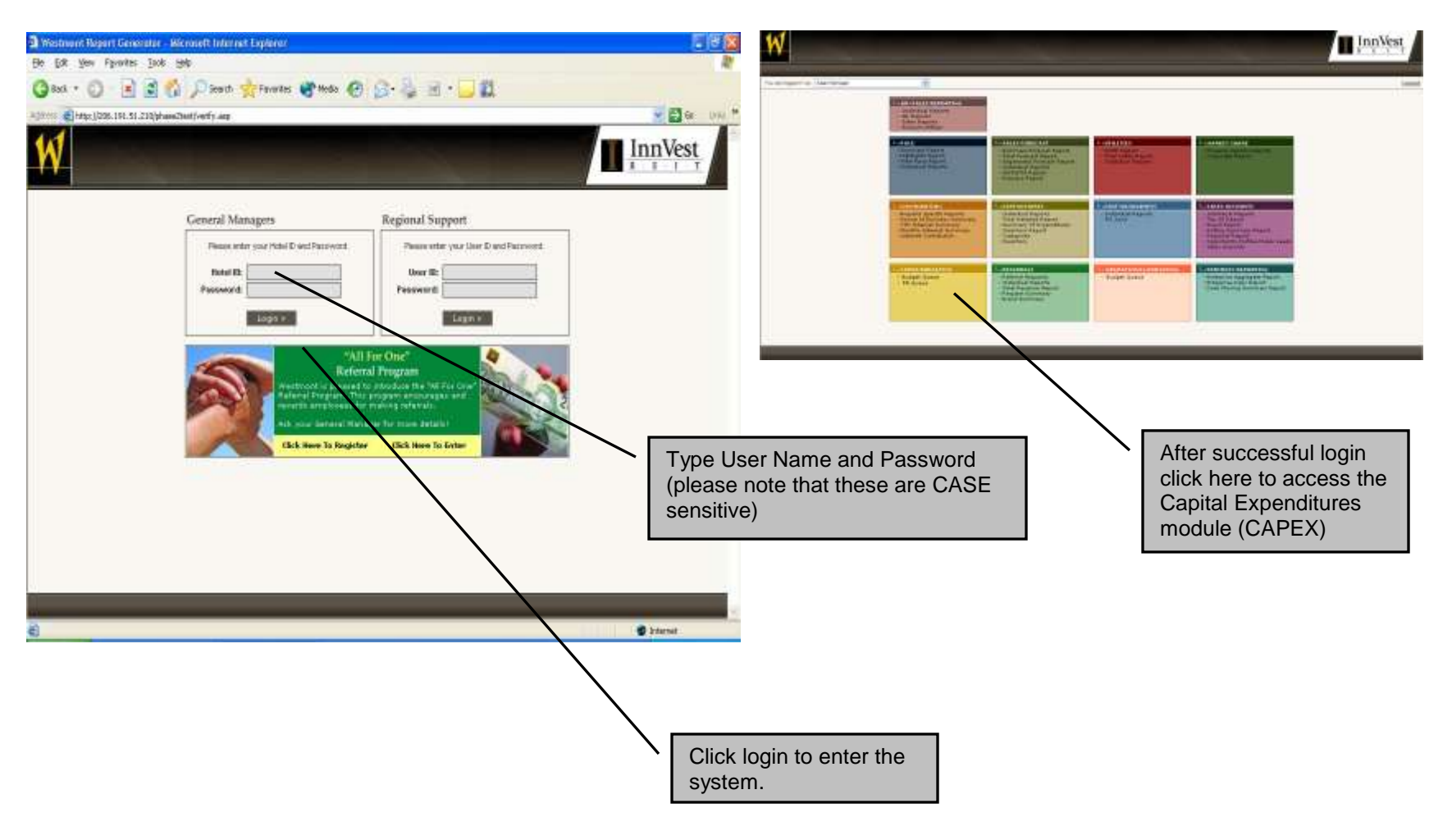

## **Budget Queue View**

| W                                              | BUDGET GUEVE PR<br>BUDGET TEMPLATES<br>PARTICIPATING PROPERTIES | 9 QUEUE         |          |                               | -                                                              |                   | $\prod_{\frac{R}{R}} \frac{InnVest}{\frac{R}{R} - 1 - T}$ |
|------------------------------------------------|-----------------------------------------------------------------|-----------------|----------|-------------------------------|----------------------------------------------------------------|-------------------|-----------------------------------------------------------|
| er MENU                                        | WELCOME Duncan Purcell YOU ARE IN                               | CAPER BUDGETING |          |                               |                                                                |                   |                                                           |
| You are logged in as                           | Budget Administrator CAPEX                                      | ~               |          |                               |                                                                |                   | Password   Logout                                         |
| BUDGET QUI<br>Display All<br>There is 1 budget | budgets for 2011 sin the system for 2011                        | ¥ Ga+           | Cl<br>Bu | ick here to<br>udget          | view a                                                         |                   |                                                           |
| Date Created                                   | Hotel Name                                                      | Budget Name     | Version  | Last Modified                 | Modified By                                                    | + Status +        | View Edit Reject Approve                                  |
| March 9, 2011                                  | Comfort Ins Varmouth                                            | Vannouth Budget | 1.0      | March 9, 2011                 | Radic, Witoslav - General Manager                              | Pending Approval  | New edit reject approve                                   |
| HOTELS OUT (1)<br>Comfort Inn Barrie           |                                                                 |                 | To       | o re-adjust a<br>lit a Budget | and<br>click                                                   |                   |                                                           |
|                                                |                                                                 |                 | he       | iit a Budget<br>ere           | To Reject a Budget<br>and send back for<br>revision click here | To Approve a      |                                                           |
|                                                |                                                                 |                 |          |                               |                                                                | Budget click here |                                                           |

## Approving and Rejecting Budgets

| BUDGET TEMPLATE                                                                                                    | - PR QUELE<br>IN<br>SPECIFIES                                                                                                    | $\prod_{R=1}^{n} \frac{\text{InnVest}}{T}$                                                                                                    |
|----------------------------------------------------------------------------------------------------|----------------------------------------------------------------------------------------------------|----------------------------------------------------------------------------------------------------|
| ( MELCOME Outside Pure                                                                                                    |                                                                                                    |                                                                                                    |
| tou are logged in as Budget Administrator C                                                                                                    | APEX V                                                                                                    | Panaword I Logost                                                                                                    |
| APPROVE BUDGET V1.0 - YA                                                                                                    | RMOUTH BUDGET<br>0 you are sending the budget on to the esset manager for their direction.<br>Ing. Remember to add notes where necessary by clicking the notes tab below.<br>Approve V1.0 - Termouth Budget =                                                                                                    | To Approve a<br>Budget click here                                                                                                    |
| SUMMARY VIEW BUDGET                                                                                                    | SREF SUDGET VIEW NOTES                                                                                                    |                                                                                                    |
| Total Number of Guest Rooms, 79<br>Double Rooms, 79<br>Handkop Rooms, 0<br>Administration, 0                                                                                                    | Date Opened: March 9, 2011<br>Version: 1.0<br>Budget Name: Yarmouth Budget<br>Histel Name: Comfort Inn Yarmouth                                                                                                    | CORE INCEX<br>Enter codes beside applicable line terms below.<br>BIC - Brand Compliance<br>C - Competitivenesas                                                                                            |
| eublicet oueue<br>eublicet temptat<br>exerticetative en<br>MEHU MELCONE Duncan Pu-                                                                                                    |                                                                                                    | Password 1                                                                                                    |
| eubger queue<br>eubger reamand<br>ANERU WELCOME Ownown Pu-<br>tou are logged in as Budget Administrator<br>REJECT BUDGET V1.0 - YAN<br>Reject: By rejecting version 1.8 y<br>E will now be closed to you for ed                                                                                                    | PR OUELE  PR OUELE PR OUELE  PR OUELE  PR OUE | To Reject a Budget and send back<br>to Regional Director, General<br>Manager or Project Manager click<br>here                                                                                              |
| EUGOET GUEUE<br>GUIDERT TEMINEAT<br>PATTOPATING PR<br>MENU MELCONE DWOWN PU<br>So are logged in as Budget Administrator<br>REJECT BUDGET V1.0 - YAU<br>Reject: By rejecting version 1.8 y<br>r will now be closed to you for ec<br>SUMMARY VIEW BUDGET                                                                                                    | PR OUELS  SCHEME S  SCHEME S  SCHEM | To Reject a Budget and send back<br>to Regional Director, General<br>Manager or Project Manager click<br>here                                                                                              |
| eublicer Teleficial     eublicer Teleficial     eublicer Teleficial     eventions and     eventions and     evention and     evention and | PH OUELE                                                                                                    | COC MOX<br>Enter a Budget and send back<br>to Regional Director, General<br>Manager or Project Manager click<br>here<br>COC MOX<br>Enter codes beside applicable line term before<br>RC - Brand Completion |

|                                                                                                    | OGET TEMPLATES<br>ATTORNTING PROFERTIES                          |                                                                                                    |                                                                                         |             |                                                                                          | InnVest<br>R E I T                   |
|----------------------------------------------------------------------------------------------------|------------------------------------------------------------------|----------------------------------------------------------------------------------------------------|-----------------------------------------------------------------------------------------|-------------|------------------------------------------------------------------------------------------|--------------------------------------|
| MENU WELD                                                                                                    | OME Duncan Parcell YOU A                                         | ne m (CAPER AUDORTINA) 👻                                                                                                    | <b>.</b>                                                                                |             |                                                                                          |                                      |
| u are logged in as Budg                                                                                                    | et Administrator CAPEX                                           | *                                                                                                    |                                                                                         |             |                                                                                          | Password   Lo                        |
| EJECT BUDGET                                                                                                    | V1.0 - YARMOUTH                                                  | BUDGET                                                                                                    | many for otherway                                                                       | To F        | Reject a Budget and send back                                                            |                                      |
| It will now be closed                                                                                                    | sed to you for editing. Remen                                    | iber to add notes where necessa                                                                                                    | ry by cicking the roles tab below.<br>Reject V1.0 - Yarmouth Budget +                   | Man<br>here | nager or Project Manager click<br>e                                                      |                                      |
| SUMMARY VEW                                                                                                    | sed to you for editing. Remen                                    | ther to add notes where necessa                                                                                                    | ny by cicking the notes tab below.<br>Reject V1.0 - Varmouth Budget +                   | Man<br>here | nager or Project Manager click<br>e                                                      |                                      |
| E will now be clo<br>SUMMARY VIEW                                                                                                    | eed to you for editing. Remen                                    | tier to add notes where necessa                                                                                                    | Heject VI.R - Yarmputh Budget =                                                         | Man<br>here | nager or Project Manager click                                                           | NDEX.                                |
| SUMMAARY VIEW<br>Total Number of Guest Re<br>Double Rooms                                                                                    | BUDGET BRIEF                                                     | BUDGET VIEW Date Opened: March 9, 2011 Version: 1,0                                                                                         | Normal and the notes too below.                                                         | Man<br>here | nager or Project Manager click                                                           | NDEX<br>icable line items below.     |
| SUMMARY VIEW<br>SUMMARY VIEW<br>Total Number of Guest Re<br>Double Rooms<br>Handicap Rooms<br>Handicap Rooms                                 | BUDGET BREF                                                      | BUDGET VIEW BUDGET VIEW Date Opened: March 9, 2011 Version: 1.0 Budget Name, Yarmouth Budg Hotel Name, Comfort Inn Ya                       | Hotes                                                                                   | Man<br>here | nager or Project Manager click                                                           | NDEX<br>icable ine tems below.       |
| SUMMARY VIEW<br>SUMMARY VIEW<br>Total Number of Guest Ro<br>Double Rooms<br>Hardscap Rooms<br>Administration<br>Other Rooms                  | BUDGET BRIEF<br>BUDGET BRIEF<br>79<br>0<br>0<br>0                | BUDGET VIEW<br>Date Opened: March 9, 2011<br>Version: 1.0<br>Budget Name: Yarmouth Budy<br>Inciel Name: Comfort Inn Ya                      | Ny by cicking the notes too below.   Reject V1.0 - Varmouth Budget *  NDTES  pet rmouth | Man<br>here | ager or Project Manager click                                                            | NDEX<br>Icable line tems below       |
| E will now be clo<br>SUMMARY VEW<br>Total Number of Guest Ro<br>Double Rooms<br>Handicap Rooms<br>Administration<br>Other Rooms<br>Starwells | BUDGET BRIEF<br>000051 BRIEF<br>79<br>0<br>0<br>0<br>0<br>0<br>0 | ber to add notes where necessa<br>BUDGET VIEW Date Opened: March 9, 2011 Version: 1.0 Budget Name: Yarmouth Budg hotel Name: Comfort Inn Ya | Ny by cicking the notes tab below.  Reject V1.0 - Varmouth Budget *  NOTES  pet rmouth  | Man<br>here | CODE I<br>Enter codes beside appl<br>BC - Brand Compliance<br>D - Investment Opportunity | exDEX<br>icable line tems below<br>y |

|                                                         | DOGET-TEMPORTES                       |                 |                                                        |                                                                         |                                 |                                  |                    |      | <u></u> R | nnV    | <u>est</u>   |
|---------------------------------------------------------|---------------------------------------|-----------------|--------------------------------------------------------|-------------------------------------------------------------------------|---------------------------------|----------------------------------|--------------------|------|-----------|--------|--------------|
| MENU WELC                                               | OME Duncan Pumali YOU ARE IN          | PEXELODETING V  |                                                        |                                                                         |                                 |                                  |                    |      |           |        |              |
| BUDGET QUEUE<br>Display All<br>There is 1 budget in the | budgets for 2011 v<br>system for 2011 | Go +            | Once a l<br>approva<br>changed<br>Approva<br>editing b | Budget is so<br>I the status<br>I to "Pendin<br>I" and is loo<br>by BAs | ent for<br>is<br>g<br>ked for   |                                  |                    |      |           | CRAN   | pro i Loqoul |
| Date Created                                            | Hotel Name                            | Budget Name     | XNLINU                                                 | KRALIDOMINA                                                             | Mod                             | fied By                          | ▼ Status ▼         | View | Edit      | Reject | Approve      |
| March 9, 2011 Cor                                       | nfort Inn Viernoeth                   | Yannouth Budget | 1.0                                                    | March 9, 2011                                                           | Radic, Mitoslav - General Manag | er                               | 🔒 Pending Approval | view |           |        |              |
| HOTELS IN (1)<br>Confort inn Yarmouth<br>HOTELS OUT (1) |                                       |                 |                                                        |                                                                         |                                 | To view a lock<br>Budget click h | ked<br>here        |      | ~ · · ·   |        |              |

5

## Budget Queue – PR View

|                                                                                                    | PR QUEUE                                                                                                    |                            |              |                                                            | InnVest                                                                                                    |
|----------------------------------------------------------------------------------------------------|----------------------------------------------------------------------------------------------------|----------------------------|--------------|------------------------------------------------------------|----------------------------------------------------------------------------------------------------|
|                                                                                                    |                                                                                                    | (0                         | /            | PR View tab is available for users to review PRs under the |                                                                                                    |
| You are logged in as Budget Administrator CAPEX                                                                                                    |                                                                                                    |                            |              | selected Budget                                            | Password Logs                                                                                                    |
| VIEW BUDGET V1.0 - YARMOUT                                                                                                    | H BUDGET                                                                                                    | ET VIEW                    | NOTES        |                                                            |                                                                                                    |
| Total Number of Guess Rooms 79<br>Double Rooms 79<br>Handicap Rooms 0<br>Administration 0<br>Other Rooms 0<br>Sharwells 0                                            | Oale Opened March 9, 2011<br>Version: 1.0<br>Budget Name: Yarmouth Budget<br>Hotel Name: Comfort Inn Yarmouth |                            |              |                                                            | CODE INDEX<br>Enter codes beside applicable line items below<br>BC - Brand Compliance<br>C - Competitiveness<br>ID - Investment Opportunity<br>LS - Life Safety / Structural |
| A DUCORT TEMPSATES<br>PARTICIPATION PROFESTION<br>THEN MELCORE DAWAR PARAN<br>THEN DUCORT DAWAR PARAN<br>PARTICIPATION PROFESTION<br>THEN BUDGET V1.0 - VARMOUTH BUD | GET                                                                                                    |                            |              |                                                            |                                                                                                    |
| SUMMARY VIEW BUDGET BRIEF                                                                                                    | PR VIEW BUDGET VIEW                                                                                           | NOTES                      |              |                                                            |                                                                                                    |
| Di                                                                                                    | play Al PRa                                                                                                   |                            |              | -                                                          |                                                                                                    |
| <u>+ ₽8.6</u> +                                                                                                    | PR Name                                                                                                    | Control #                  | Total        | The list of F                                              | PRs that belong to                                                                                                    |
| + add document + add oble                                                                                                    |                                                                                                    | \$6.00                     | 30.00        | the selected                                               | d Budget appear                                                                                                    |
| Note<br>PR peaked Tables # PROGRESS                                                                                                    | Created By<br>General Manager - Mitsalan Rediz                                                                | Oxfe Crexted<br>10:03:0211 | System<br>V  | here                                                       |                                                                                                    |
| 5253117EC001 Varmouth Budget                                                                                                    |                                                                                                    | \$8.00                     | 50.00        |                                                            |                                                                                                    |
| + add document + add note                                                                                                    |                                                                                                    |                            |              |                                                            |                                                                                                    |
| Note<br>PR coalised on the light approval. Status: ARE Approved                                                                                                    | Created By<br>Aset Manager - Oursen Purset                                                                    | Date Created<br>13/03/2011 | System<br>V  |                                                            |                                                                                                    |
| E25311TEC022 Text                                                                                                    |                                                                                                    | \$1.00                     | \$0.00       |                                                            |                                                                                                    |
| - add document - add note                                                                                                    |                                                                                                    |                            |              |                                                            |                                                                                                    |
| Note<br>PR created Status # PROGRESS                                                                                                    | Created By<br>Project Manager - Milloday Radio                                                                | Cale Created<br>19/03/0011 | Dystern<br>V |                                                            |                                                                                                    |
|                                                                                                    | GRAND                                                                                                    | TOTAL \$3.60               | \$0.00       | 2                                                          |                                                                                                    |

#### **PR Queue**

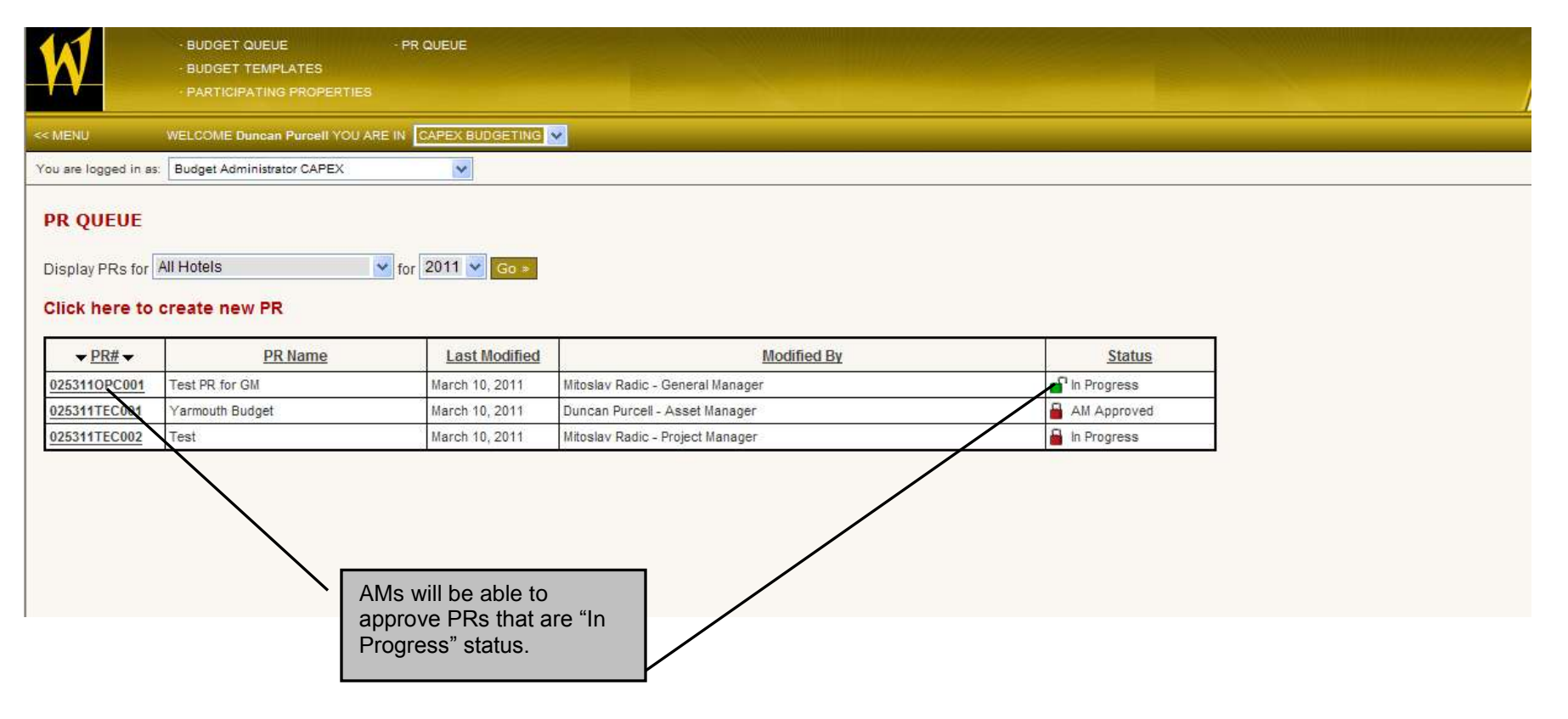

| MENU WELCOME Duncan Purcell YOU ARE IN CAPEX BUDGETING  u are logged in as: Budget Administrator CAPEX  RQUEUE PR # PR Name Control # Total 25311TEC002 Test \$1.00 \$3                                                                                                    | IENU       WELCOME Duncan Purcell YOU ARE IN       CAPEX BUDGETING         are logged in as:       Budget Administrator CAPEX       Image: Capex and the second second s |                          | BUDGET TEMPLATES     PARTICIPATING PROPERT |                                                |                            |             |
|----------------------------------------------------------------------------------------------------|----------------------------------------------------------------------------------------------------|--------------------------|--------------------------------------------|------------------------------------------------|----------------------------|-------------|
| u are logged in as: Budget Administrator CAPEX                                                                                                    | are logged in as: Budget Administrator CAPEX       PR #     PR Name     Control #     Total       5311TEC002     Test     \$1.00     \$0.00       add document     + add note     51.00     \$0.00       ote     Created By     Date Created     System       3 created. Status: IN PROGRESS     Project Manager - Mitoslav Radic     10/03/2011     Y                                                                                                    | MENU                     | WELCOME Duncan Purcell YO                  | U ARE IN CAPEX BUDGETING                       |                            |             |
| PR # PR Name Control # Total                                                                                                    | PR #       PR Name       Control #       Total         IS311TEC002       Test       \$1.00       \$0.00         add document       + add note       \$1.00       \$0.00         ote       Created By       Date Created       System         R oreated. Status: IN PROGRESS       Project Manager - Mitoslav Radic       10/03/2011       Y                                                                                                    | u are logged in          | as: Budget Administrator CAPEX             | ×                                              |                            |             |
| 325311TEC002 Test \$1.00                                                                                                    | IS311TEC002     Test     \$1.00     \$0.00       add document     + add note       ote     Created By     Date Created     System       R created. Status: IN PROGRESS     Project Manager - Mitoslav Radic     10/03/2011     Y                                                                                                    | PR QUEUE                 | 1                                          | PR Name                                        | Control #                  | Total       |
| 같이 같이 같이 같이 있는 것이 같이 있는 것이 같이 있는 것이 있는 것이 있는 것이 있는 것이 있는 것이 있는 것이 있는 것이 있는 것이 있는 것이 없는 것이 없 않는 것이 없는 것이 없는 것이 없는 것이 없는 것이 없는 것이 없는 것이 없는 것이 없는 것이 없는 것이 없는 것이 없는 것이 없는 것이 없는 것이 없는 것이 없는 것이 없다. 것이 없는 것이 없는 것이 없는 것이 없는 것이 없는 것이 없는 것이 없는 것이 없는 것이 없는 것이 없는 것이 없는 것이 없는 것이 없는 것이 없는 것이 없는 것이 없는 것이 없는 것이 없는 것이 없다. 것이 없는 것이 없는 것이 없는 것이 없는 것이 없는 것이 없는 것이 없는 것이 없는 것이 없는 것이 없는 것이 없는 것이 없는 것이 없는 것이 없는 것이 없는 것이 없는 것이 없는 것이 없는 것이 없는 것이 없는 것이 없는 것이 없는 것이 없는 것이 없는 것이 없는 것이 없는 것이 없는 것이 없는 것이 없는 것이 없는 것이 없는 것이 없는 것이 없는 것이 없는 것이 없는 것이 없는 것이 없는 것이 없는 것이 없는 것이 없는 것이 없는 것이 없는 것이 없는 것이 없는 것이 없는 것이 없는 것이 없 않는 것이 없는 것이 없는 것이 없는 것이 없는 것이 없는 것이 없는 것이 없는 것이 없는 것이 없는 것이 없는 것이 없는 것이 없는 것이 없는 것이 없는 것이 없는 것이 없는 것이 없는 것이 없는 것이 없는 것이 없는 것 않은 것이 없는 것이 없는 것이 없는 것이 없는 것이 없는 것이 없는 것이 없는 것이 없는 것이 없는 것이 없는 것이 없는 것이 없는 것이 없는 것이 없는 것이 없는 것이 없는 것이 없는 것이 없는 것이 없는 것이 없는 것이 없는 것이 없는 것이 없는 것이 없는 것이 없는 것이 없는 것이 없는 것이 없는 것이 없는 것이 없는 것이 없는 것이 없는 것이 없는 것이 없는 것이 없는 것이 없는 것이 없는 것이 없는 것이 없는 것이 없는 것이 없는 것이 없는 것이 없는 것이 없는 것이 없는 것이 없는 것이 없는 것이 없는 것이 없는 것<br>것이 것이 없는 것이 없는 것이 없는 것이 없는 것이 없는 것이 없는 것이 없는 것이 없는 것이 없는 것이 없는 것이 없다. 것이 없는 것이 없는 것이 없는 것이 없는 것이 없는 것이 없는 것이 없다. 것이 없는 것이 없는 것이 없는 것이 없는 것이 없는 것이 없는 것이 없다. 것이 없는 것이 없는 것이 않이 않이 않이 않이 않이 않이 않이 않이 않이 않이 않이 않이 않이 | add document     + add note       ote     Created By     Date Created     System       R created, Status: IN PROGRESS     Project Manager - Mitoslav Radic     10/03/2011     Y                                                                                                    | 025311TEC002             | Test                                       |                                                | \$1.00                     | \$0.00      |
| + add document + add note                                                                                                    | ote Created By Date Created System<br>R created, Status: IN PROGRESS Project Manager - Mitoslav Radic 10/03/2011 Y                                                                                                    | + add document           | t + add note                               |                                                |                            |             |
| Note         Created By         Date Created         System           PR created. Status: IN PROGRESS         Project Manager - Mitoslav Radic         10/03/2011         Y                                                                                                    |                                                                                                    | Note<br>PR created, Stat | tus: IN PROGRESS                           | Created By<br>Project Manager - Mitoslav Radic | Date Created<br>10/03/2011 | System<br>Y |

#### **PR** Approval

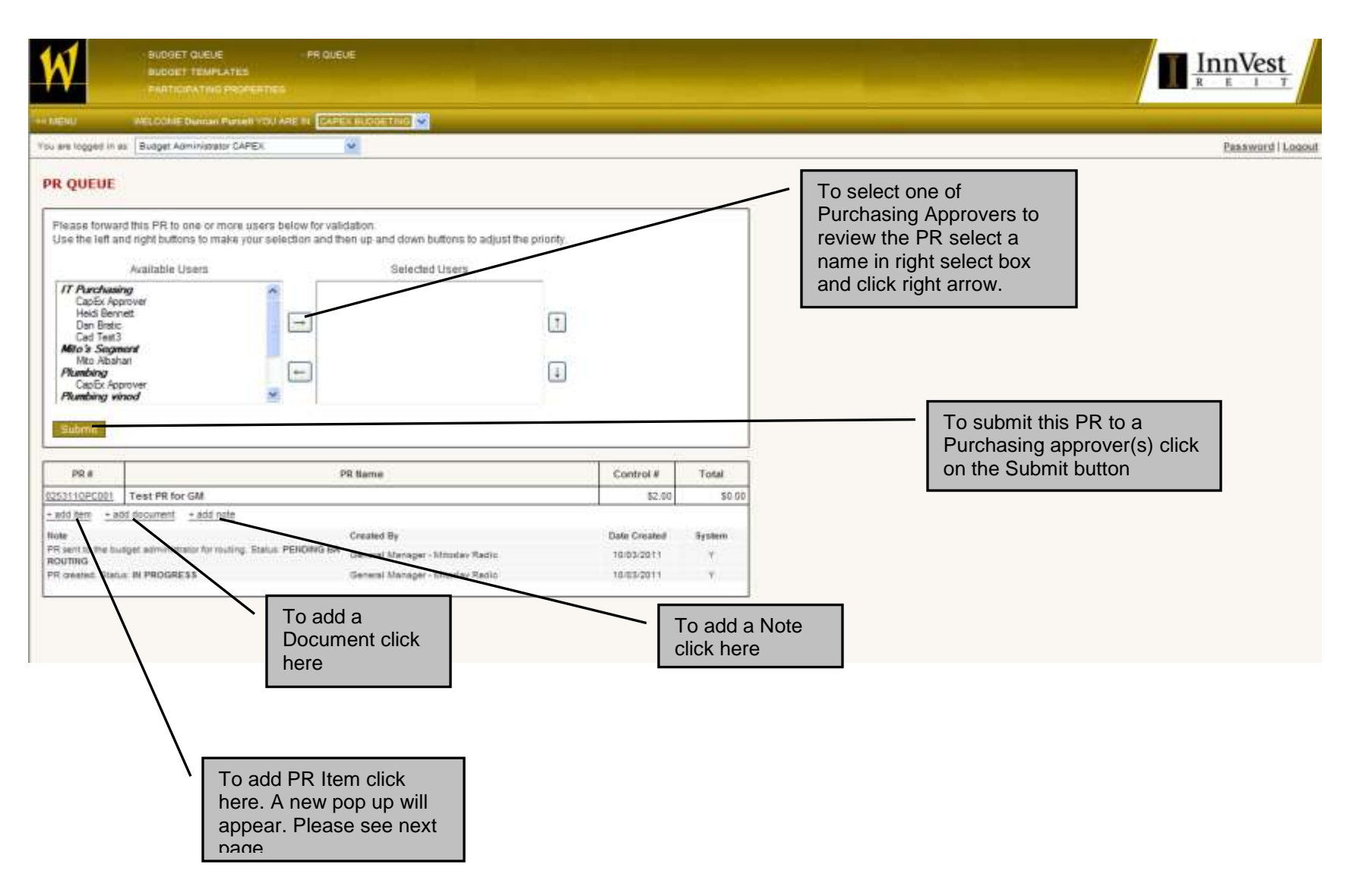

| ADD PR IT       | EM     |                                                                                                    |                                                                                                    |                                                                                                    |           |                                                                                                    | close                                                                                                    |
|-----------------|--------|----------------------------------------------------------------------------------------------------|----------------------------------------------------------------------------------------------------|----------------------------------------------------------------------------------------------------|-----------|----------------------------------------------------------------------------------------------------|----------------------------------------------------------------------------------------------------|
| PR:             | 025311 | OPC001                                                                                                    |                                                                                                    |                                                                                                    |           |                                                                                                    |                                                                                                    |
| Category:       | Admini | stration                                                                                                    |                                                                                                    | *                                                                                                    |           |                                                                                                    |                                                                                                    |
| Inventory Item: | Carpet | t Bo                                                                                                    |                                                                                                    | •                                                                                                    |           |                                                                                                    |                                                                                                    |
| No. of Rooms:   | Carp   | et Border                                                                                                    |                                                                                                    |                                                                                                    |           |                                                                                                    |                                                                                                    |
| Qty:            | 1      |                                                                                                    |                                                                                                    |                                                                                                    |           |                                                                                                    |                                                                                                    |
| Unit of Measure | bed    | ~                                                                                                    |                                                                                                    |                                                                                                    |           |                                                                                                    |                                                                                                    |
|                 |        |                                                                                                    | Total Cost                                                                                                    | Approved PRs                                                                                                    | Other PRs | Budgeted                                                                                                    | Balance                                                                                                    |
| Cost:           | Sav    | e »                                                                                                    | , <u></u>                                                                                                    |                                                                                                    |           | Total Cost: Tot<br>particular item                                                                             | tal cost for<br>(Cost*Qty)                                                                                                    |
|                 |        | To enter new<br>following infor<br>Rooms, Qty, I<br>does not exist<br>be available to<br>next page<br>***Note: The<br>dropdown lis | PR Items users will n<br>mation: Category, Inv<br>Jnit Measure and cos<br>in auto suggest drop<br>o user enter new inve<br>Inventory Item will b<br>to accounting valid | eed to enter the<br>rentory Item, No. of<br>t. If Inventory Item<br>down new pop up will<br>ntory item. Please see<br>be available in the IC<br>can not be approved |           | Approved PRs<br>item from alread<br>Other PRs: To<br>from other (not<br>Budgeted: Bud<br>item<br>Balance: Budg | : Total cost for this<br>ady approved PRs<br>tal cost for this item<br>n-approved) PRs<br>dget amount for this<br>let - (Total Cost + |
|                 |        | dropdown lis<br>until corpora                                                                                                    | to all users. PRs of the accounting validation                                                                                                    | can not be approved<br>the newly created IC                                                                                                    |           | Balance: Budg<br>Approved PRs                                                                                  | et - (Total Cost +<br>+ Other PRs)                                                                                                    |

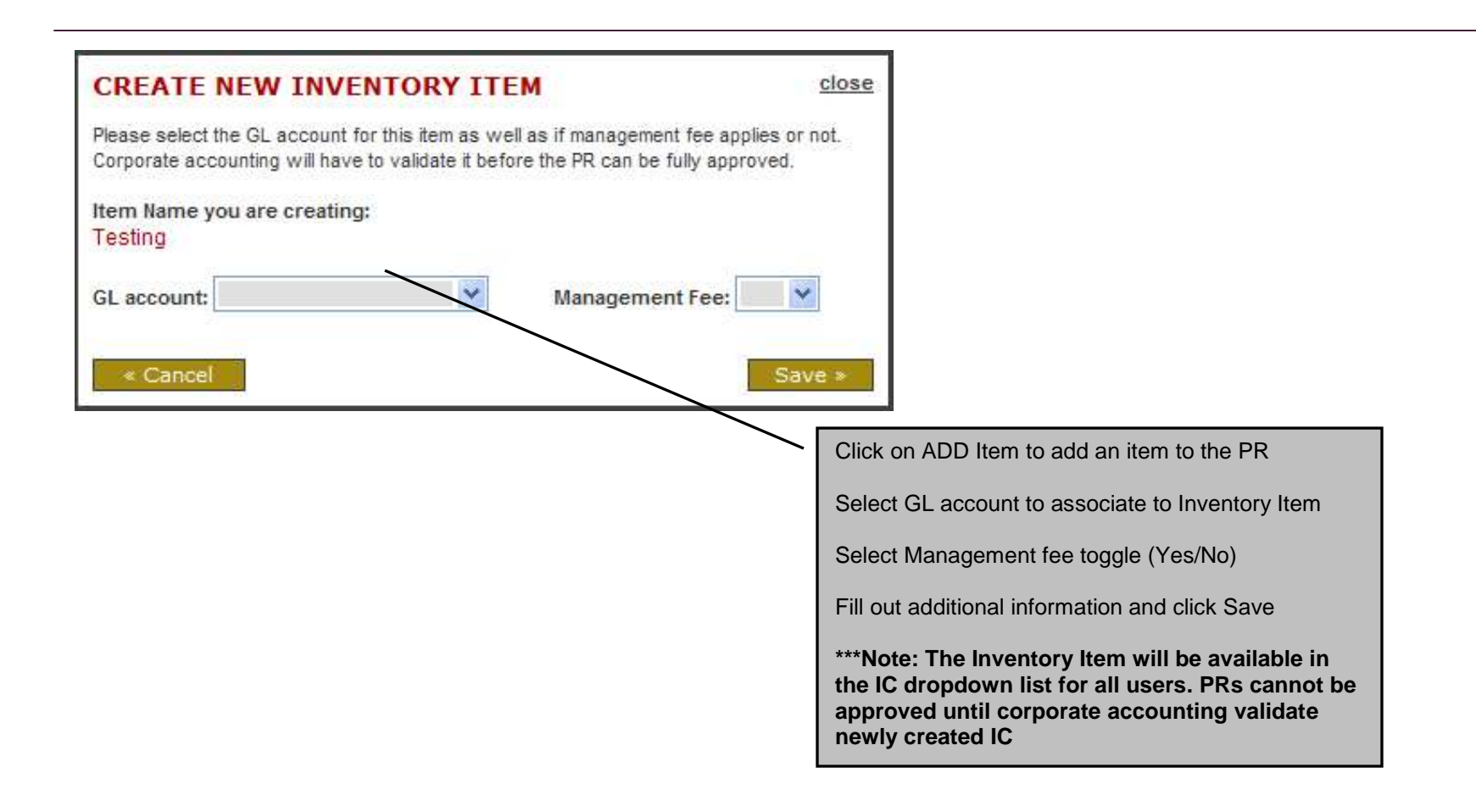

11

## Validator/Purchasing Approval

| W                     | BUDGET QUEUE<br>PR QUEUE                         |  |
|-----------------------|--------------------------------------------------|--|
| << MENU               | WELCOME Mito Albahari YOU ARE IN CAPEX BUDGETING |  |
| You are logged in as: | Divisional VP                                    |  |

#### PR QUEUE

Please review the PR, make the changes if necessary, and submit it to the next person.

|                                 | N             | ame           |           |             |                       | Status                           |                 |                  |
|---------------------------------|---------------|---------------|-----------|-------------|-----------------------|----------------------------------|-----------------|------------------|
| Mito Albahari - N               | /lito's Segme | nt            |           |             | Su                    | bmit                             |                 |                  |
| PR#                             |               |               |           |             | р                     | R Name                           | Control #       | Total            |
| 025311OPC001                    | Test PR f     | or GM         |           |             |                       |                                  | \$2.            | 00 \$2,221.60    |
| Category<br>ADMINISTRATIO       | DN            | Rooms<br>2    | Qty<br>10 | Unit<br>bed | Unit Cost<br>\$100.00 | Item/Description                 | To send for App | proval click her |
| MANAGEMENT                      | FEE           |               |           |             |                       | Management Fee 5%                |                 | \$100.00         |
| TAXES, FREIGH                   | IT, CONT      |               |           |             |                       | P.S.T. (non-refundable) 0%       |                 | \$0.00           |
| TAXES, FREIGH                   | IT, CONT      |               |           |             |                       | G.S.T.0%                         |                 | \$0.00           |
| TAXES, FREIGH                   | IT, CONT      |               |           |             |                       | Freight 4%                       |                 | \$81.60          |
| TAXES, FREIGH                   | IT, CONT      | - Ne Sout     | 1142341   | 1           |                       | Contingency 2%                   |                 | \$40.00          |
| + add item + a                  | idd documen   | t <u>+add</u> | note      |             |                       |                                  |                 |                  |
| Note                            |               |               |           |             |                       | Created By                       | Date Create     | d System         |
| PR sent for valid<br>VALIDATION | ation by the  | budget ad     | ministr   | ator. Stat  | us: PENDING           | BA - Duncan Purcell              | 10/03/2011      | Y                |
| PR sent to the b<br>ROUTING     | udget admini  | istrator for  | routing   | . Status: I | PENDING BA            | General Manager - Mitoslav Radic | 10/03/2011      | Y                |
|                                 | us: IN PROG   | RESS          |           |             |                       | General Manager - Mitoslav Radic | 10/03/2011      | Y                |